### DAL SITO DEL COMUNE DI PALAZZAGO:

https://comune.palazzago.bg.it/

### nella parte bassa della home page, cliccare su PagoPA

### Siti tematici

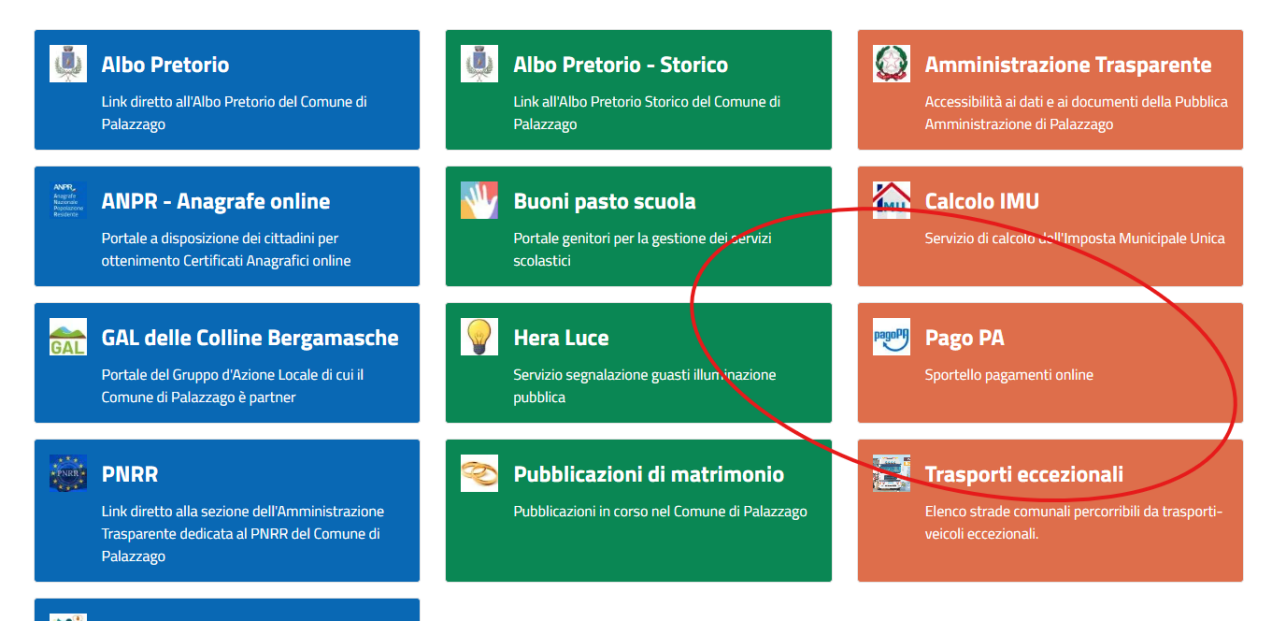

## Comparirà la seguente schermata:

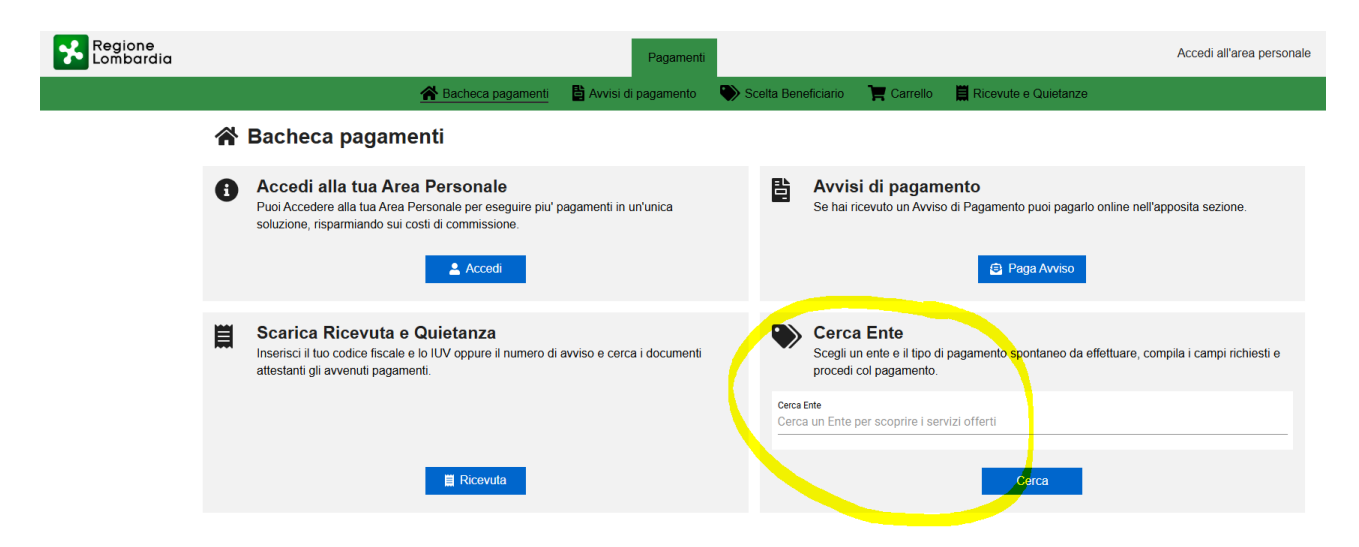

Digitare PALAZZAGO.

| Regione<br>Lombardia |                     | Pagamenti                                                                                                    |     |                 |                                  |                                            |                                                          | Accedi all'area personale     |  |  |
|----------------------|---------------------|----------------------------------------------------------------------------------------------------|-----|-----------------|----------------------------------|--------------------------------------------|----------------------------------------------------------|-------------------------------|--|--|
|                      |                     | 😤 Bacheca pagamenti 🛛 🖺 Avvisi di pagamento                                                                                                    | 🏷 s | celta Ben       | eficiario                        | T Carrello                                 | Ricevute e Quietanze                                     |                               |  |  |
|                      | 🖀 Bacheca pagamenti |                                                                                                    |     |                 |                                  |                                            |                                                          |                               |  |  |
|                      | 8                   | Accedi alla tua Area Personale<br>Puoi Accedere alla tua Area Personale per eseguire piu' pagamenti in un'unica<br>soluzione, risparmiando sui costi di commissione. |     | B               | Avvisi<br>Se hai rice            | di pagam<br>evuto un Avviso                | o di Pagamento puoi pagarlo online r<br>o di Paga Avviso | nell'apposita sezione.        |  |  |
|                      |                     | Scarica Ricevuta e Quietanza<br>Inserisci il tuo codice fiscale e lo IUV oppure il numero di avviso e cerca i documenti<br>attestanti gli avvenuti pagamenti.        | (   | Cerca I<br>PALA | Cerca<br>Scegli un<br>procedi co | Ente<br>ente e il tipo di<br>ol pagamento. | i pagamento spontaneo da effettuare<br>Cerca             | , compila i campi richiesti e |  |  |

# Dare l'invio

| Regione<br>Lombardia |                                                          |                                      | Pagamenti           |                     |           |                      | Accedi all'area personale   |
|----------------------|----------------------------------------------------------|--------------------------------------|---------------------|---------------------|-----------|----------------------|-----------------------------|
|                      |                                                          | 🖀 Bacheca pagamenti                  | Avvisi di pagamento | Scelta Beneficiario | Trarrello | Ricevute e Quietanze |                             |
| A Bacheca pagamenti  | Scelta Beneficiario                                      |                                      |                     |                     |           |                      |                             |
|                      | Scelta Beneficial<br>Effettua la ricerca oppure selezior | rio<br>na l'ente a cui si desidera a | accedere            |                     |           |                      |                             |
|                      | Seleziona Ente<br>PALAZZAGO                              |                                      |                     |                     |           |                      |                             |
|                      |                                                          |                                      |                     |                     |           |                      | Visualizza tutti gli enti > |
|                      |                                                          |                                      | Com                 | june di Palazzago   |           |                      |                             |

# Cliccare sul logo del Comune

Scegliere il riquadro "Trasporto Scolastico"

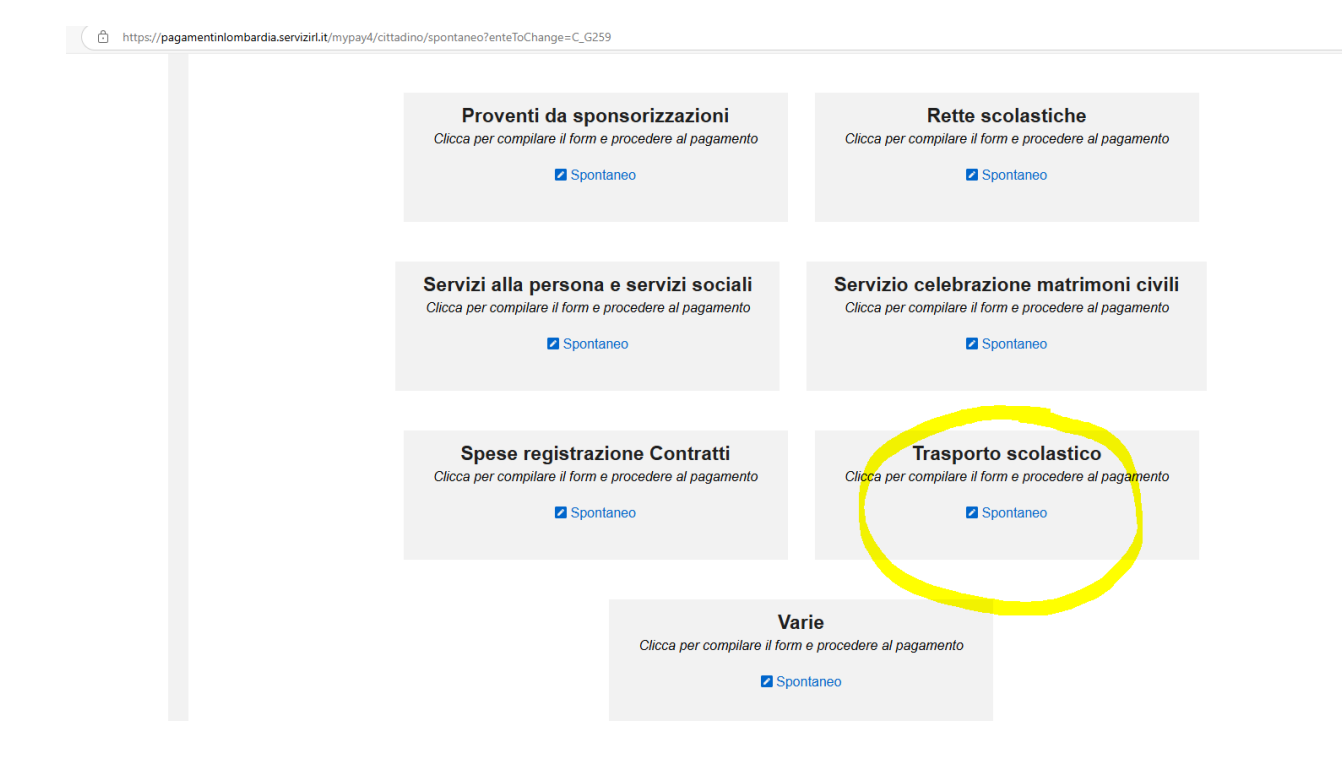

Compilare i dati richiesti, specificando nella causale "Trasporto scolastico per NOME & COGNOME figlio" e procedere con il pagamento telematico. Salvare l'attestazione di pagamento per la detrazione fiscale dell'anno successivo.

|                                             |                  | Comune                                  | e di Palazzago         |       | ? Assistenza   |                      |  |  |
|---------------------------------------------|------------------|-----------------------------------------|------------------------|-------|----------------|----------------------|--|--|
|                                             | *                | Pagamento Dovut                         | to: Trasporto scolasti | ico   |                | ¥                    |  |  |
|                                             |                  |                                         |                        |       |                |                      |  |  |
|                                             |                  |                                         |                        |       |                |                      |  |  |
| Nome e Cognome/Ragione Sociale *            |                  |                                         |                        |       |                | 0                    |  |  |
|                                             |                  |                                         |                        |       |                |                      |  |  |
| Codice Fiscale/Partita Iva *                |                  |                                         |                        |       |                |                      |  |  |
|                                             |                  |                                         |                        |       |                | 0                    |  |  |
| Causale *                                   |                  |                                         |                        |       |                |                      |  |  |
|                                             |                  |                                         |                        |       |                | 0                    |  |  |
|                                             |                  |                                         |                        |       |                |                      |  |  |
| Importo *                                   |                  |                                         |                        |       |                |                      |  |  |
|                                             |                  |                                         |                        |       |                |                      |  |  |
| Dati intestatario 🕑                         |                  |                                         |                        |       |                |                      |  |  |
|                                             | Tipo persona     |                                         |                        |       |                |                      |  |  |
| Nome e Cognome *<br>Inserire nome e cognome | Fisica Giuridica | a 🗌 Non ho codice fiscale / partita IVA | Codice fiscale *       | Email |                |                      |  |  |
|                                             |                  |                                         |                        |       |                |                      |  |  |
|                                             |                  |                                         |                        |       | Indietro Reset | Aggiungi al carrello |  |  |
|                                             |                  |                                         |                        |       |                |                      |  |  |

Scegli il servizio per il quale vuoi effettuare il pagamento, compila i campi richiesti e procedi con il pagamento